## Welkom op onze website! Als u wilt reserveren klikt u op Online reserveren.

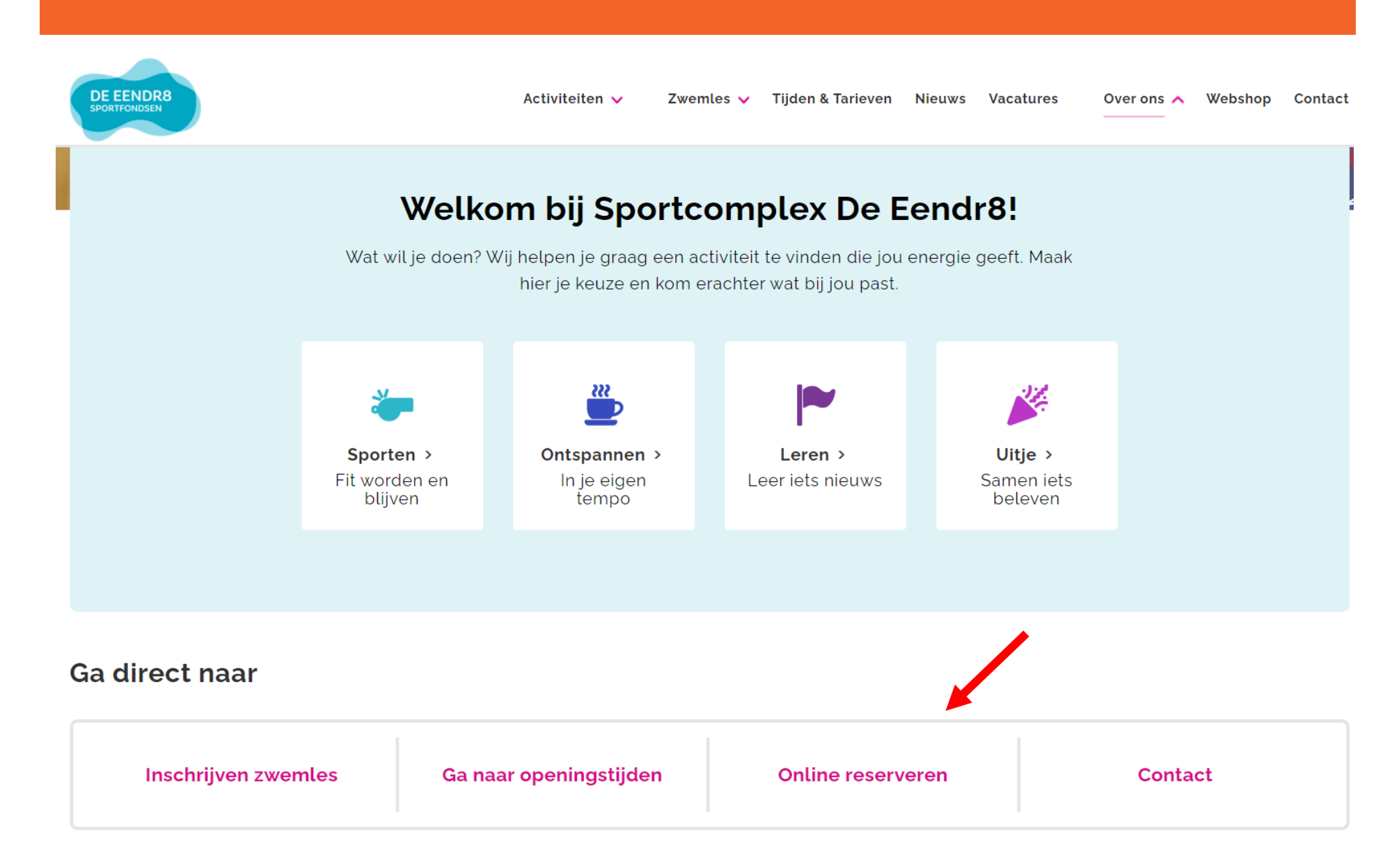

U bent nu op onze nieuwspagina. Als u wilt reserveren klikt u op Reserveer hier je plekje.

## **Online reserveren**

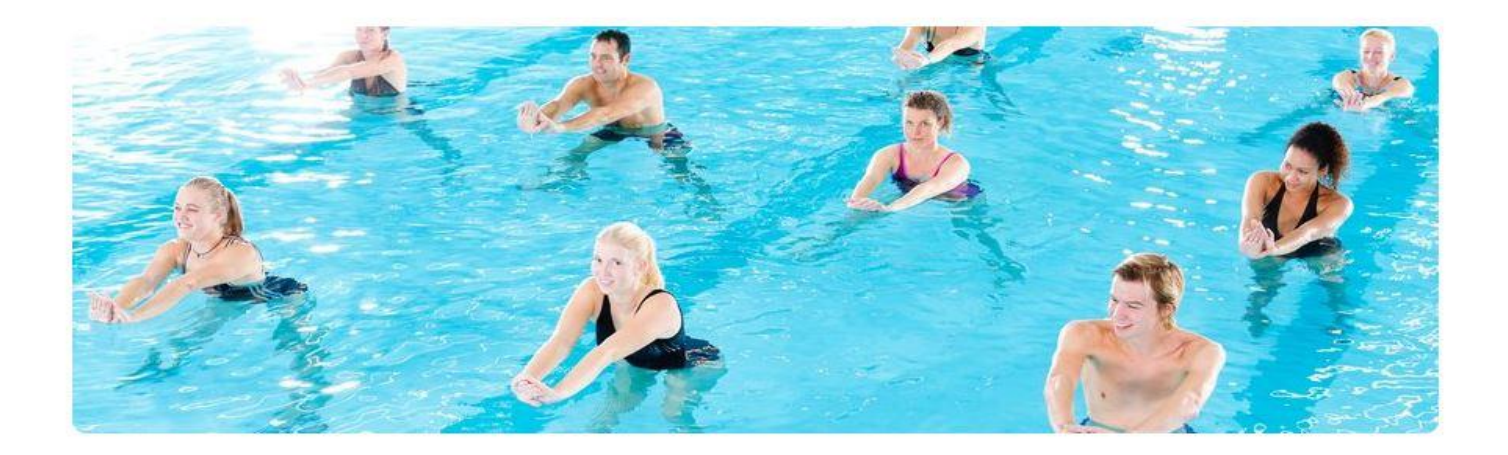

### Reserveer hier je plekje

Vanaf maandag 17 januari 2022 is reserveren weer mogelijk voor alle **doelgroepen en** vrijzwemmen!

Voor banenzwemmen en baby-peuterzwemmen hoeft niet gereserveerd te worden.

Bekijk eerst onze nieuwe Handleiding Webshop Hellevoetsluis en Reserveer hier je plekje.

Inloggen gaat via de webshop met **voornaam**, **achternaam** (geen tussenvoegsels gebruiken!) en **kaartnummer**.

Heb je nog vragen stuur een mail naar receptie.eendr8@sportfondsen.nl.

Welkom in onze webshop! Als u al beschikt over een webshopaccount, log dan in met uw **gebruikersnaam en wachtwoord**. Beschikt u over een magneetkaart van Sportcomplex De Eendr8? Klik dan op Inloggen met uw kaartnummer en vul uw gegevens in(geen tussenvoegsels gebruiken). Klik op **Aanmelden als nieuwe gebruiker** wanneer u een nieuw account wil aanmaken.

Zwemles Abonnement Activiteiten

Tickets

# Welkom bij Sportfondsen Hellevoetsluis

Dit is de webshop van Sportfondsen Hellevoetsluis waar u kunt inloggen op uw persoonlijke pagina.

U kunt hier de lesscores bekijken die tijdens het leszwemmen zijn behaald. Ook kunt u zich inschrijven op wachtlijsten voor leszwemmen, abonnementen verlengen en diverse aankopen doen.

Indien je in het bezit bent van een toegangspas kun je ook inloggen via 'Inloggen met kaartnummer'. Het kaartnummer is vermeld op je toegangspas.

Wij wensen u veel plezier!

Het team van Sportfondsen Hellevoetsluis

| <u>Inloggen</u> | Inloggen met<br>kaartnummer |       |
|-----------------|-----------------------------|-------|
| Voornaam        |                             |       |
| Achternaam      |                             |       |
| Kaartnummer     |                             |       |
|                 | INLOGG                      | SEN . |

Cookies policy v.5.5.0.7

Meld u zich aan als nieuwe gebruiker? Selecteer dan bij **Soort Gebruiker** dat u het account als individu gebruikt. Vul vervolgens bij **Aanmeldgegevens** uw gebruikersnaam en wachtwoord in en klik op **Volgende**.

Zwemles Abonnement Tickets

# Aanmelden nieuwe klant / leerling (stap 1 van 3)

Soort gebruiker

Hoe wilt u dit account gaan gebruiken? Als individu
Als u alleen zichzelf wilt aanmelden.

○ Als groep of organisatie

Als u zich wilt aanmelden als bv. een voetbalteam, bridgeclub, stichting, ...

### Logingegevens

Kies de gebruikersnaam en het wachtwoord waarmee u voortaan wilt inloggen op deze site.

Uw gebruikersnaam bestaat minimaal uit 6 karakters en mag bestaan uit letters, cijfers en de volgende tekens: -\_@.

Wachtwoord moet aan volgende eisen voldoen:

- bestaat uit minstens 6 tekens

| Gebruikersnaam        |     | ]       |
|-----------------------|-----|---------|
| Wachtwoord            |     | ]       |
| Herhaal<br>wachtwoord |     | ]       |
|                       | l v | OLGENDI |

Wanneer u op **verder** heeft geklikt, komt u in het scherm waar u de rest van uw accountgegevens kunt invullen. Het invullen van deze gegevens is **eenmalig,** zodat u de volgende keer dat u reserveert alleen uw gebruikersnaam en wachtwoord hoeft in te vullen op de homepagina van de webshop. Zorg ervoor dat u deze gegevens zo compleet mogelijk invult. Wanneer u klaar bent, klik op **volgende**.

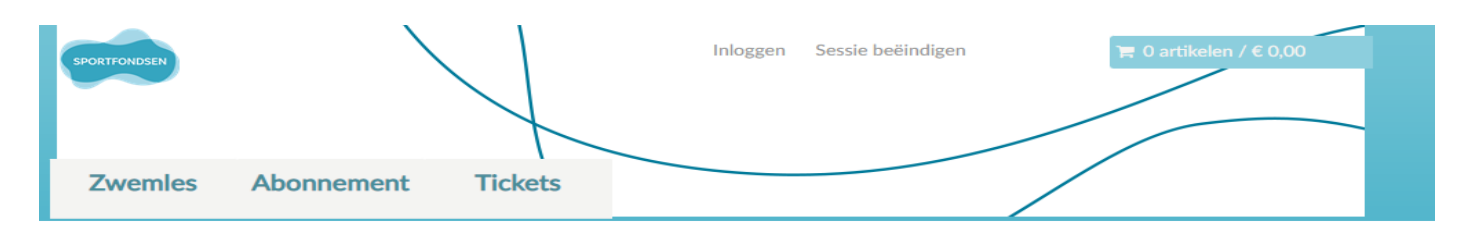

## Aanmelden nieuwe klant / leerling (stap 2 van 3)

\* = verplicht veld Geslacht\* ○ Man ○ Vrouw ○ Onbekend Voornaam\* Tussenvoegsel Achternaam\* Land\* Nederland ~ Postcode\* Huisnummer\* Straat\* Plaats\* E-mail\* Telefoon\* Ē Geboortedatum\* IBAN

Persoonsgegevens (voor inschrijven zwemles gegevens leerling invullen)

VOLGENDE

Wanneer u op verder heeft geklikt, komt u bij de laatste stap van het aanmelden als nieuwe gebruiker. Hier kunt u eventueel een foto en opmerkingen toevoegen. Om verder te gaan dient u eerst akkoord te gaan met de algemene voorwaarden. Klik op inschrijven om de handeling af te ronden.

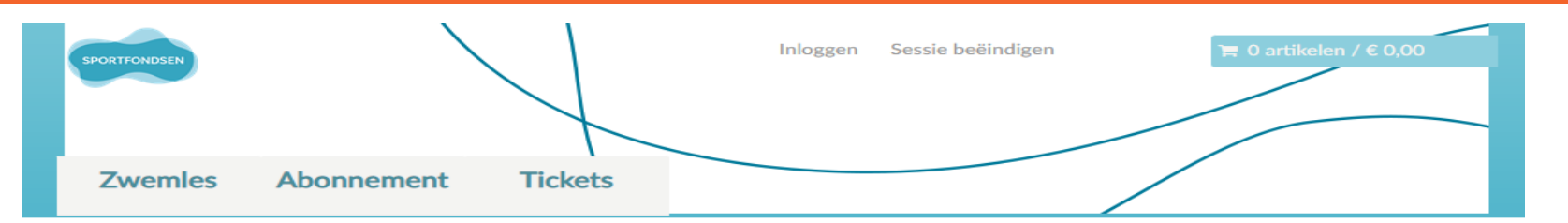

## Aanmelden nieuwe klant / leerling (stap 3 van 3)

#### Opmerkingen vermeld hier zaken zoals dieetwensen, benodigd vervoer en medicatie

Profielfoto (optioneel)

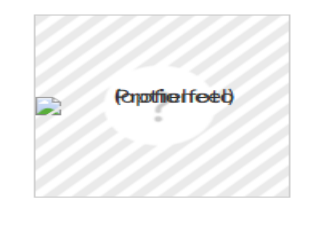

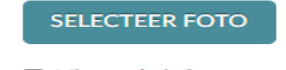

Nieuwsbrief

Ik ga akkoord met de <u>algemene voorwaarden</u>

#### VORIGE

INSCHRIJVEN

Wanneer u op **inschrijven** heeft geklikt, komt u onderstaande pagina. Uw registratie is geslaagd. Klik bovenin het venster op **inloggen** om in te loggen met uw nieuwe gebruikersnaam en wachtwoord.

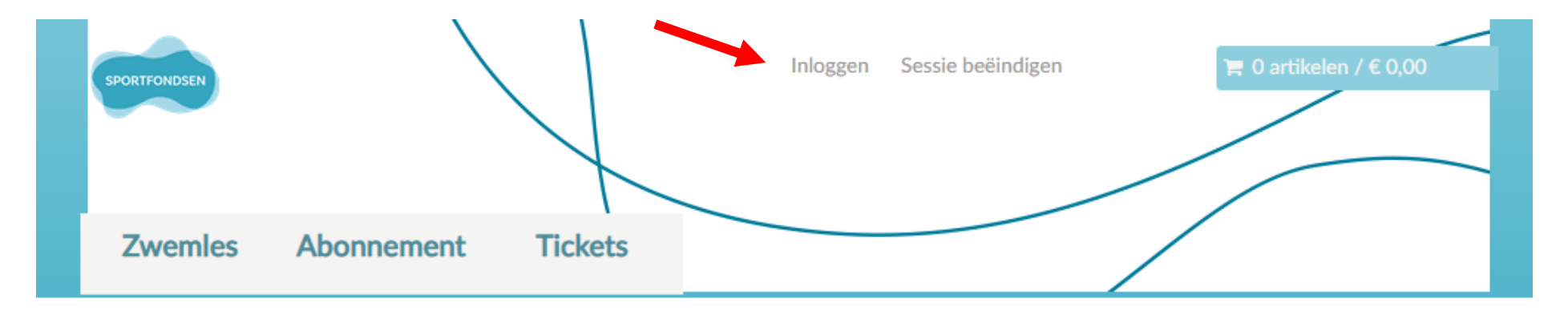

# Registratie geslaagd. U kunt nu inloggen.

Kies rechtsboven voor 'aanmelden' om in te loggen. Vul uw gebruikersnaam en wachtwoord in en meld u aan. U wilt uw kind opgeven voor zwemles? Kies dan na aanmelden voor 'Inschrijven zwemles' op de welkomstpagina of via tabblad 'Zwemles'.

Klik op activiteiten om verder te gaan naar het lesoverzicht. Hier krijgt u een overzicht van alle activiteiten. Klik hier de activiteit aan waarvoor u wilt reserveren.

| Zwemles         | Abonnement | Activiteiten | Tickets |        |   |
|-----------------|------------|--------------|---------|--------|---|
| Activiteit      | ten        | 1            |         | Zoeken | Q |
| Beste bezoeker, |            |              |         |        |   |

Hieronder kunt u een plaats reserveren voor al onze georganiseerde activiteiten. In verband met de maatregelen omtrent het Coronavirus, is reserveren verplicht. Door middel van het doen van een reservering verklaard u geen gezondheidsklachten te ondervinden die gerelateerd zouden kunnen worden aan het Coronavirus.

Tevens vragen wij u vriendelijk, wanneer u onverhoopt niet kunt komen, om ons hiervan op de hoogte te stellen, zodat wij uw plaats weer "vrij kunnen geven". Het is niet mogelijk om geld terug te krijgen voor een reservering. Verplaatsen is wel mogelijk. Om drukte aan de receptie te voorkomen, vragen wij u ook om zoveel mogelijk online uw abonnement te verlengen of om online een ticket te kopen. Heeft u nog vragen? Neemt u dan contact met het zwembad.

Sorteer: Expositie (A-Z) 🗸

### OMSCHRIJVING

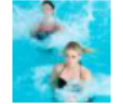

### Aquabootcamp

Aquabootcamp is een pittige work-out in ondiep-/ diepwater met bijpassende muziek en onder begeleiding van een deskundige instructeur. Een uitstekende combinatie van kracht- en conditietraining met het inmiddels bekende interval- of circuitsysteem.

Op deze pagina ziet u een overzicht van de **lesmomenten** van de geselecteerde groepsles, met onderaan de pagina de **tijden en beschikbaarheid** per les. Via de paginanummers kunt u latere lesmomenten bekijken. Selecteer een gewenste lesdag en lestijd.

Zwemles Abonnement Activiteiten Tickets

# Aquabootcamp

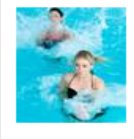

Aquabootcamp is een pittige work-out in ondiep-/ diepwater met bijpassende muziek en onder begeleiding van een deskundige instructeur. Een uitstekende combinatie van kracht- en conditietraining met het inmiddels bekende interval- of circuit... <u>meer >></u>

### Selecteer een datum

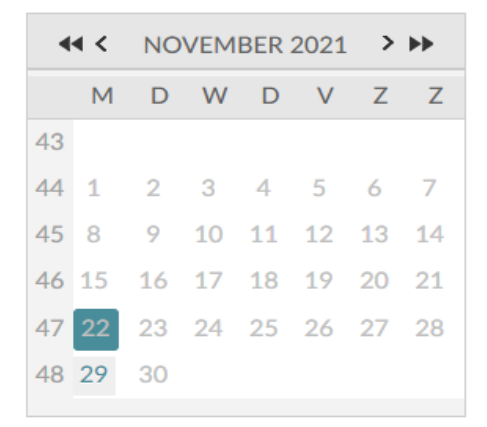

De beschikbare tijden voor maandag 22 november 2021 zijn:

18:30 - 19:15 uur
 29 van 30 beschikbaar

Wanneer u een lesdag en lestijd heeft geselecteerd, kunt u onderaan de pagina het **aantal deelnameplaatsen** aanklikken met de pijltoetsen. Let op: u kunt **maximaal 3 deelnemers** tegelijk inschrijven. Bij **subtotaal** ziet u de totaalprijs van uw reservering. Klik op **Voeg toe aan winkelwagen** om verder te gaan.

# Aantal deelnemers

U kunt maximaal 3 deelnemers opgeven

| Abonnement Pas afwaarderen bij receptie |           | € 0,00 | 0 |
|-----------------------------------------|-----------|--------|---|
|                                         | Subtotaal | € 0,00 |   |

U bent nu in het menu **Winkelwagen**. Hier ziet u uw totale bestelling. Controleer goed of **alle gegevens** kloppen. Klik op **Doorgaan** om de bestelling af te ronden en te betalen. Klik op **Winkelwagen leegmaken** wanneer u uw bestelling wilt annuleren.

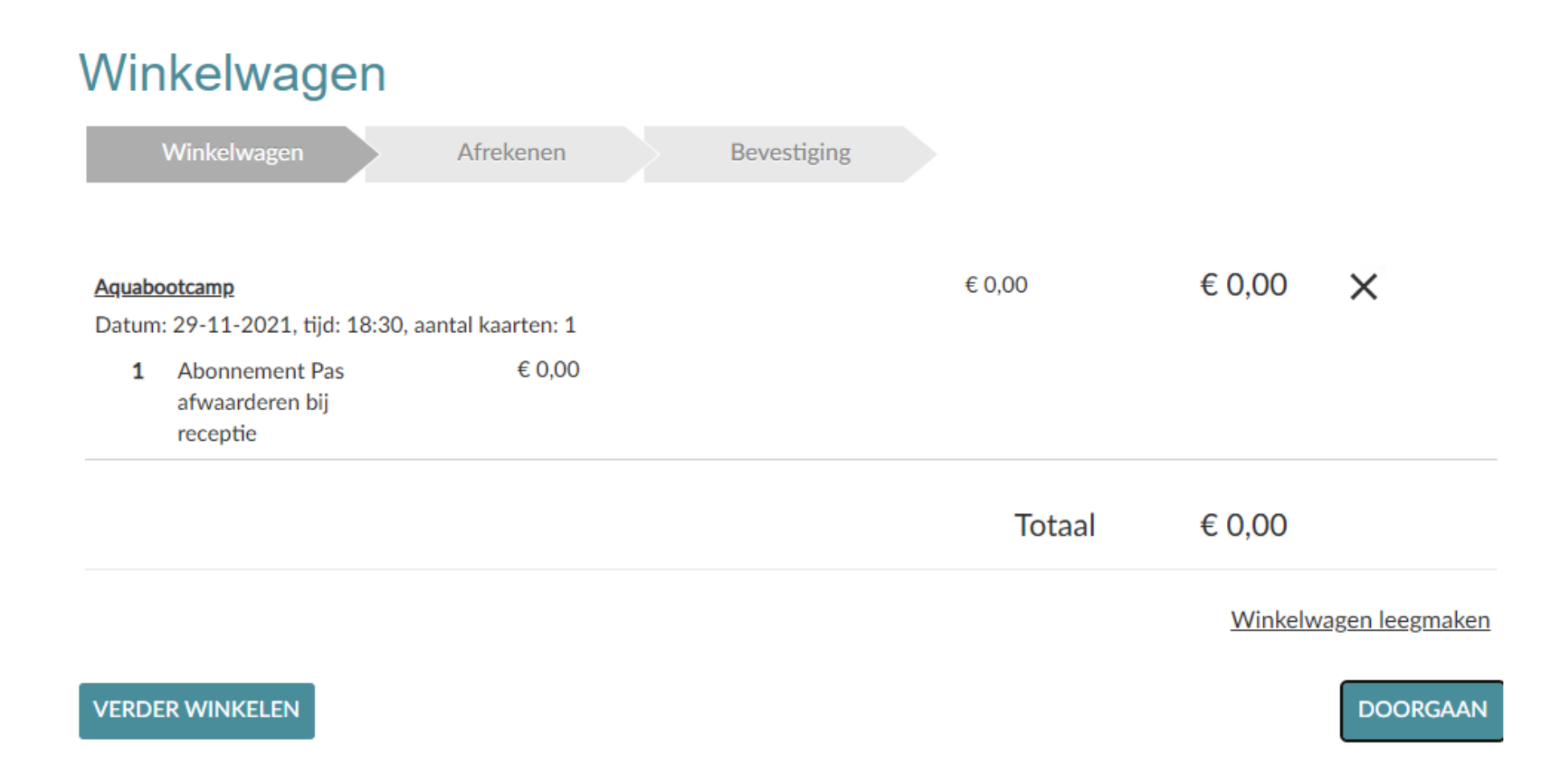

U komt nu in het scherm met de bevestiging van de reservering. U kunt hier het reserveringsbewijs downloaden. U krijgt daarnaast direct een e-mail waarin ook het reserveringsbewijs staat. Houdt dit reserveringsbewijs bij de hand als u het zwembad bezoekt.

Veel sportplezier gewenst!

| Winkelwagen | Afrekenen | Bevestiging |
|-------------|-----------|-------------|
|             |           |             |

Hartelijk dank voor uw order.

Hieronder vindt u een overzicht van uw bestelling. U kunt deze lijst ook terugvinden in het onderdeel <u>historiek en overzichten</u> op uw profielpagina.

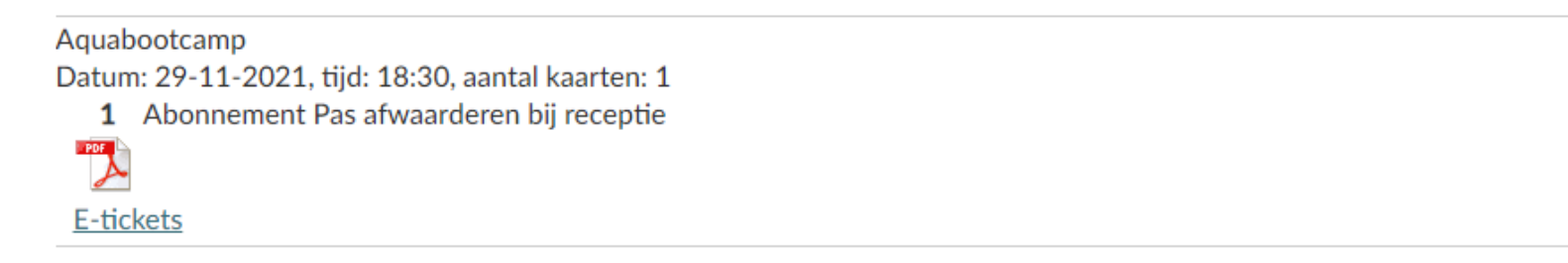

Cookies policy v.5.5.0.7